## Register + Sign up for Online Banking with AutoPay

To register for Online Banking, please visit **cornerstonebank.com** or download our **mobile app** (available for both IOS and Android users). If already enrolled in Online Banking, please see instructions to sign up for AutoPay.

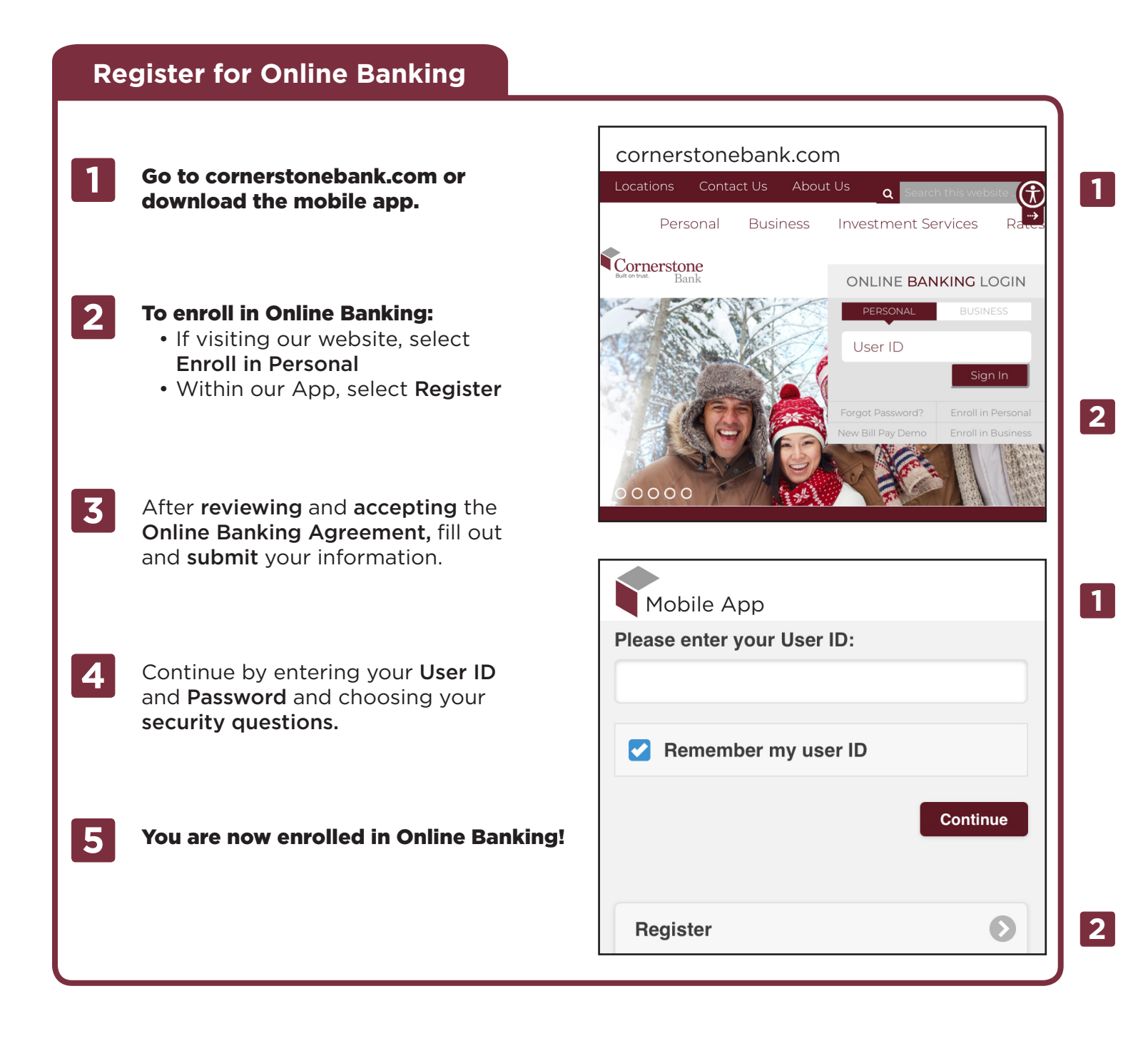

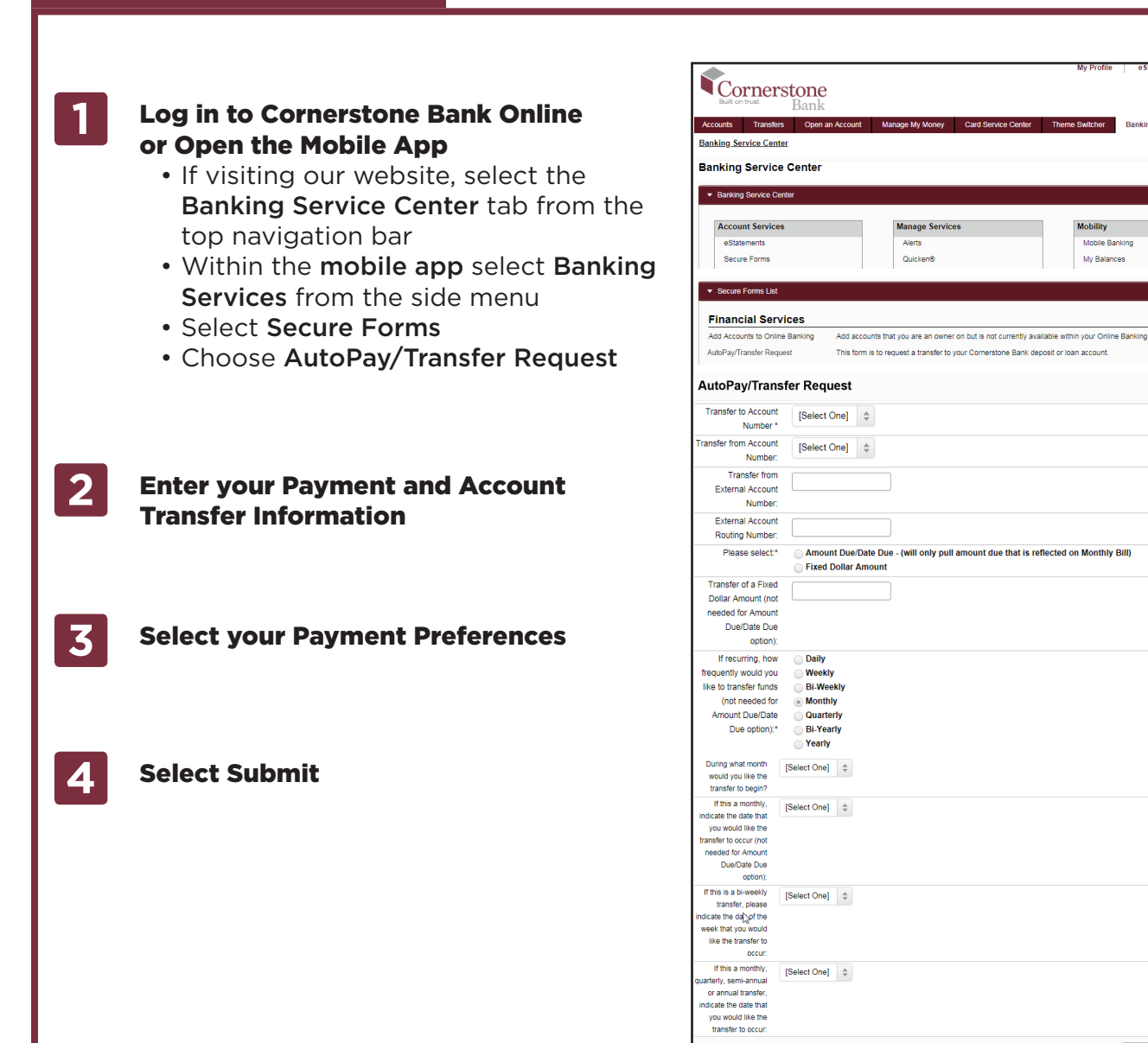

4

CANCEL SUBMIT

Banking Service Center

Aobile Banking

1

2

3

## You are now enrolled in AutoPay!

5

- You'll receive a confirmation message within 2 business days that your transfer request has been completed.
- Follow these steps to update or edit your selections anytime.